## Запрошення працівників в MIC Health24

1. З профіля працівника (керівник мед. організації, Спеціаліст відділу кадрів, адміністратор) перейти у розділ «Організація».

|                                                                                                    |                                                                                                    |                                                                                                    |                                                          | Інструкі                                                                                                    | ції для лікарів та                  | медзакладів >                          |                                                                                                    |                                                                                                    |
|----------------------------------------------------------------------------------------------------|----------------------------------------------------------------------------------------------------|----------------------------------------------------------------------------------------------------|----------------------------------------------------------|----------------------------------------------------------------------------------------------------|-------------------------------------|----------------------------------------|----------------------------------------------------------------------------------------------------|----------------------------------------------------------------------------------------------------|
|                                                                                                    | Організація / Зак                                                                                              | пади                                                                                                    |                                                          |                                                                                                    |                                     |                                        |                                                                                                    |                                                                                                    |
|                                                                                                    | Заклади                                                                                                    | Відділення Приміщення                                                                                                    | Ліжка                                                    | Працівники                                                                                                    | Види мед                            | ичних послуг                           | Ролі працівників                                                                                                    |                                                                                                    |
| Железняк Євген<br>профіль працівника > 🚬                                                                                                    |                                                                                                    |                                                                                                    |                                                          |                                                                                                    |                                     |                                        |                                                                                                    |                                                                                                    |
| Вийти з он     ПР ПЕРВИЧНОЙ МЕДИКО-С     Спеціаліст відділу кадрів                                                                                        |                                                                                                    |                                                                                                    |                                                          | Заклад                                                                                                    | и                                   |                                        |                                                                                                    |                                                                                                    |
| Організація                                                                                                    | Q Знайти:                                                                                                    | заклад                                                                                                    | Параметри пошуку                                         |                                                                                                    |                                     |                                        | Синхрон                                                                                                    | нізувати список з ЕСОЗ                                                                                         |
| Календар                                                                                                    |                                                                                                    |                                                                                                    |                                                          |                                                                                                    |                                     |                                        |                                                                                                    |                                                                                                    |
| Розклад                                                                                                    |                                                                                                    |                                                                                                    |                                                          |                                                                                                    |                                     |                                        |                                                                                                    |                                                                                                    |
| Плани лікування<br>Лаб. замовлення                                                                                                    | Додати за                                                                                                    | аклад                                                                                                    |                                                          |                                                                                                    |                                     |                                        |                                                                                                    |                                                                                                    |
| Мед. документи                                                                                                    | No                                                                                                    | Изара                                                                                                    |                                                          | <b>T</b>                                                                                                    |                                     |                                        | Tanahau                                                                                                    | 0 5000                                                                                                    |
|                                                                                                    |                                                                                                    |                                                                                                    |                                                          |                                                                                                    |                                     |                                        |                                                                                                    |                                                                                                    |
| Декларації                                                                                                    | NY                                                                                                    | Пазва                                                                                                    |                                                          | тип                                                                                                    |                                     |                                        | Телефон                                                                                                    | CTATYC ECU3                                                                                                    |
| Декларації<br>Журнали                                                                                                    | 1                                                                                                    | виям                                                                                                    | Філія (інш                                               | ий відокремлений пі                                                                                                    | ідрозділ)                           | +                                      | 380446157657                                                                                                    | Відсутній                                                                                                    |
| Декларації<br>Журнали<br>Пацієнти                                                                                                    | 1                                                                                                    |                                                                                                    | Філія (інш                                               | ий відокремлений пі<br>ФАП                                                                                                    | ідрозділ)                           | +:                                     | 380446157657                                                                                                    | Відсутній                                                                                                    |
| Декларації<br>Журнали<br>Пацієнти<br>Направлення                                                                                                    | 1                                                                                                    | BMSM<br>BMSM<br>BBBBB                                                                                                    | Філія (інш                                               | тип<br>ий відокремлений пі<br>ФАП                                                                                                    | ідрозділ)                           | +                                      | 380446157657<br>380732222222                                                                                                    | Відсутній Активний                                                                                             |
| Декларації<br>Журнали<br>Пацієнти<br>Направлення<br>Рецепти                                                                                               | 1<br>2<br>3                                                                                                    | BBBBB<br>Dimberoj                                                                                                    | Філія (інш                                               | ий відокремлений пі<br>ФАП<br>Амбулаторія                                                                                                    | ідрозділ)                           | +                                      | 380446157657<br>380732222222<br>+3805034676                                                                                                    | Відсутній Відсутній Відсутній                                                                                  |
| Декларації<br>Журнали<br>Пацієнти<br>Направлення<br>Рецепти<br>Мед. викновки<br>Пакетна обробка                                                           | 1<br>2<br>3<br>4                                                                                               | REAR<br>REAR<br>REAR<br>REAR<br>REAR<br>REAR                                                                                                    | Філія (іншя                                              | ий відокремлений пі<br>ФАП<br>Амбулаторія<br>ий відокремлений пі                                                                                        | ідрозділ)                           | +:                                     | аво446157657<br>380732222222<br>+3805034676<br>Відсутній                                                                                                    | Відсутній<br>Відсутній<br>Відсутній<br>Відсутній                                                               |
| Декларації<br>Журнали<br>Пацієнти<br>Направления<br>Рецепти<br>Мед. виснових<br>Пакетьо обробка<br>Статистика<br>Звіти                                    | 1<br>2<br>3<br>4<br>5                                                                                          | ананананананананананананананананананан                                                                                                    | Філія (іншя<br>Філія (іншя<br>Філія (іншя<br>Філія (іншя | ий відокремлений пі<br>ФАП<br>Амбулаторія<br>ий відокремлений пі<br>ий відокремлений пі                                                                 | ідрозділ)                           | +:                                     | аволастика<br>38046157657<br>3800732222222<br>3800732222222<br>3800736253625<br>380736253625                                                                                                    | Статус есоз<br>Відсутній<br>Активний<br>Відсутній<br>Активний                                                  |
| Декларації<br>Журнали<br>Пацієнти<br>Направлення<br>Рецепти<br>Мед. висновки<br>Пакетна обробка<br>Статистика<br>Звіти<br>Номенклатури                    | NM           1           2           3           4           5           6                                     | BEREY<br>BEREY<br>BERE BERE<br>BERE<br>BERE<br>BERE<br>BERE<br>BERE<br>BERE                                                                                                    | Філія (інши<br>Філія (інши<br>Філія (інши                | ий відокремлений пі<br>ФАП<br>Амбулаторія<br>ий відокремлений пі<br>ий відокремлений пі                                                                 | ідрозділ)<br>ідрозділ)<br>ідрозділ) | *                                      | Bigeyrniñ         Bigeyrniñ           Bigeyrniñ         Bigeyrniñ           Bigeyrniñ         Bigeyrniñ                                                                                                    | Відсутній<br>Активний<br>Відсутній<br>Відсутній<br>Активний<br>Активний                                        |
| Декларації<br>Журнали<br>Пацієнти<br>Направлення<br>Рецепти<br>Мад. висновки<br>Пакетна обробка<br>Статистика<br>Звіти<br>Номенклатури<br>Склад (e-Stock) | NM           1           2           3           4           5           6           7                         | ники<br>Выям<br>вевая<br>рілеанлі<br>вхалс<br>тест овнер мін кріейт<br>Иїофянсіясякум<br>444 556                                                                                                    | Філія (іншя<br>Філія (іншя<br>Філія (іншя                | ий відокремлений пі<br>ФАП<br>Амбулаторія<br>ий відокремлений пі<br>яй відокремлений пі<br>Амбулаторія<br>ФАП                                           | ідрозділ)<br>ідрозділ)              | +:<br>+:<br>-:<br>-:<br>+:<br>+:<br>+: | Варсутній<br>380736222222<br>3805034676<br>Відсутній<br>380736255625<br>380443517265                                                                                                    | Відсутній<br>Активний<br>Відсутній<br>Відсутній<br>Відсутній<br>Активний<br>Активний<br>Активний               |
| Декларації<br>Журнали<br>Пацієнти<br>Направленяя<br>Рецепти<br>Мед. виснових<br>Пакетна обробиа<br>Статистика<br>Звіти<br>Номенилатури<br>Склад («-Stock) | NM           1           2           3           4           5           6           7           8             | Reserved<br>Reserved<br>Reserved<br>Reserved<br>Reserved<br>Reserved<br>Knows                                                                                                    | Філія (іншя<br>Філія (іншя<br>Філія (іншя                | ий відокремлений пі<br>ФАП<br>Амбулаторія<br>ий відокремлений пі<br>яй відокремлений пі<br>Амбулаторія<br>ФАП<br>Хоспіс                                 | ідрозділ)<br>ідрозділ)              | +.<br>+:<br>-<br>-<br>+:<br>+:<br>+:   | Ванция<br>380446157657<br>38073222222<br>3805034676<br>Відсутній<br>380736253625<br>380443517265<br>38074222222<br>Відсутній                                                                                                    | Відсутній<br>Активний<br>Відсутній<br>Відсутній<br>Активний<br>Активний<br>Активний<br>Відсутній               |
| Декларації<br>Журнали<br>Пацієнти<br>Направлення<br>Рецепти<br>Мед. виснових<br>Пакетьо бробка<br>Стагистика<br>Звіти<br>Номенклатури<br>Склад (a-Stock)  | NM           1           2           3           4           5           6           7           8           9 | RESERVE<br>RESERVE<br>RES | Філія (іншя Філія (іншя Філія (іншя Філія (іншя          | ий відокремления пі<br>ФАП<br>Амбулаторія<br>яй відокремления пі<br>яй відокремления пі<br>яй відокремления пі<br>абмбулаторія<br>Хоспіс<br>Амбулаторія | inposgin)<br>inposgin)<br>inposgin) | *<br>+:<br>-<br>+:<br>+:<br>+:         | Bilgeyrniñ         Bilgeyrniñ           58073222222         S8073222222           S807322525         S8073222222           Bilgeyrniñ         S80732222222           S80732222222         Bilgeyrniñ           Bilgeyrniñ         S80732222222 | Відсутній<br>Відсутній<br>Відсутній<br>Відсутній<br>Активний<br>Активний<br>Активний<br>Відсутній<br>Відсутній |

2. Відкрити розділ «Працівники».

| ද්ර <sup>%</sup> Health <sup>24</sup>                                                                                                    |                                                                                                    |                                 | Q5 0 800 756 856<br>Інструкції для лікарів та медзакладів ≯                                                    | Укр ▼ Вийти ⊡>                                            |
|----------------------------------------------------------------------------------------------------|----------------------------------------------------------------------------------------------------|---------------------------------|----------------------------------------------------------------------------------------------------|-----------------------------------------------------------|
| Колсанак Сагон<br>профіль праціаника<br>с Заказані<br>ШНТГ ПРЕЗИНИКОЗ МЕДИКОЗСС<br>Спеціаних видилу какарів<br>Спеціаних видилу какарів                      | Організація<br>Заклади Відділення Приміц<br>О Знайти повиїника по ПБ                                              | цення Ліжка Г<br>Сг             | Трацівники Види медичних послуг<br>писок працівників                                                           | Ролі працівників                                          |
| <ul> <li>Календар</li> <li>Розклад</li> <li>Плани лікування</li> <li>Лаб. замовлення</li> <li>Мед. документи</li> <li>Декларації</li> <li>Журнали</li> </ul> | с знани преценна на на на<br>с Новий працённо<br>Венего праціянной: 227<br>Хорошун Наталія Ігорівна<br>Заградовни | відсутній                       | Exchopt & E                                                                                                    | синхронізувати список з ЕСОЗ                              |
| В. Пацієнти<br>П. Направлення<br>Рецепти<br>✓ Мед. висновки<br>✓ Пакетна обробка                                                                             | Посада<br>Директор                                                                                                | Роль<br>керівник закладу ОЗ     | Заклад<br>-                                                                                                    | Статус в ЕСОЗ<br>Активний                                 |
| <ul> <li>Статистика</li> <li>Звіти</li> <li>Номенклатури</li> <li>Склад (e-Stock)</li> </ul>                                                                 | Броневский Ед'уард Семеног<br>Загрозений                                                                          | зич 🍾 +380 (98) 656-            | 56-56 🖀 bronevskyy-eduard@yopmail.c                                                                            |                                                           |
| & Профіль                                                                                                    | Посада<br>Лікар загальної практики - сімейний лі<br>Лікар-педіатр<br>Лікар-терапевт                               | Роль<br>лікар<br>лікар<br>лікар | Заклад<br>Амбулаторія БМЦ ПМД №1<br>Медичний центр БМЦ ПМД на Контракто<br>Медичний центр БМЦ ПМД на Контракто | Статус в ЕСОЗ<br>Активний<br>еlй Активний<br>еlй Активний |
| ~                                                                                                    | Лікар-терапевт дільничний<br>Лікар-терапевт<br>Лікао-терапевт                                                     | лікар<br>лікар<br>лікар         | Філія 45<br>Мед №2 (С отделениями)<br>Філія 45                                                                 | Звільнений<br>Не надісланий<br>Активний                   |

3. Користуючись фільтрами знайти картку працівника, якого треба запросити в систему.

| 다. Health <sup>24</sup>                               |                                          |               | 0 800 756<br>Інструкції / | 6 856<br>для лікарів та медзакладів ≻ |                  | Укр ▼ Вийти ⊡>       |
|-------------------------------------------------------|------------------------------------------|---------------|---------------------------|---------------------------------------|------------------|----------------------|
|                                                       | Організація                              |               |                           |                                       |                  |                      |
| Железняк Євген                                        | Заклади Відділення Прим                  | иіщення Ліжка | Працівники                | Види медичних послуг                  | Ролі працівників |                      |
| профіль працівника >                                  |                                          |               |                           |                                       |                  |                      |
| 🔗 Вийти з еН                                          |                                          |               | Список працівн            | ників                                 |                  |                      |
| ЦЕНТР ПЕРВИЧНОЙ МЕДИКО-С<br>Спеціаліст відділу кадрів |                                          |               |                           |                                       |                  |                      |
| <b>Організація</b><br>ІІІ Календар                    | Q Знайти працівника по ПІБ               | Пошук         | 📮 Фільтр                  |                                       |                  |                      |
| 🛱 Розклад                                             | Docana                                   | Заклал        | Pont                      |                                       | Не запрошений    | × •                  |
| 🖹 Плани лікування                                     |                                          | ouolog        | 10/10                     |                                       | Тезапрошении     |                      |
| Д Лаб. замовлення                                     | Активний х 🔻                             |               |                           |                                       |                  |                      |
| Мед. документи                                        |                                          |               |                           |                                       |                  |                      |
| 🗹 Декларації                                          | + Новий працівник                        |               |                           | Експорт                               | в Ехсеі Синхроні | аувати список а ЕСОЗ |
| € Журнали                                             |                                          |               |                           |                                       |                  |                      |
| 0 Наператочна                                         | Всього працівників: 14                   |               |                           |                                       |                  |                      |
| О Воцовти                                             |                                          |               |                           |                                       |                  |                      |
| Мед. висновки                                         | Заворотнюк Олена Петрівн                 | a 📞 +380 (95) | 378-78-44                 | 🛚 відсутній                           |                  |                      |
| 🖓 Пакетна обробка                                     | Не запрошений                            |               |                           |                                       |                  |                      |
| Статистика                                            | Посада                                   | Роль          |                           | Заклад                                |                  | CTATVC B ECO3        |
| 🗐 Звіти                                               | Лікар загальної практики - сімейний лі   | лікар         |                           | Міська Лікарня №1                     |                  | Активний             |
| Номенклатури                                          |                                          |               |                           |                                       |                  |                      |
| 😂 Склад (e-Stock)                                     |                                          |               |                           |                                       |                  |                      |
|                                                       |                                          |               |                           |                                       |                  |                      |
| 8 Профіль                                             | Терещук Тимур Федорович<br>Не запрошений | • +380 (73) ÷ | 568-69-77                 | tereschuk77980@yopmail.               | com              |                      |
|                                                       | Посада                                   | Роль          |                           | Заклад                                |                  | Статус в ЕСОЗ 🕂      |
|                                                       | Лікар-терапевт                           | лікар         | Медич                     | ний центр БМЦ ПМД на Контр            | актовій          | Активний             |
| <<                                                    |                                          |               |                           |                                       |                  |                      |

## 4. Відкрити картку працівника, натиснувши на ПІБ.

| Image: Sector Production         Sector Production         Sector Production         Marce Production         Marce P                                                                                                    |                                                                                                    |                                                                                                    | Пошук                                                             | 😓 Фільтр                                                                                                    |                                                                                          |
|----------------------------------------------------------------------------------------------------|----------------------------------------------------------------------------------------------------|----------------------------------------------------------------------------------------------------|-------------------------------------------------------------------|----------------------------------------------------------------------------------------------------|------------------------------------------------------------------------------------------|
| Armendi   Armendi   Consider   Consider   Advances   Advances   Advance                                                                                                    |                                                                                                    | Посада 👻 Закл                                                                                                    | ад                                                                | <ul> <li>Роль</li> <li>Не запрои</li> </ul>                                                                                                    | ений 🗙 🔻                                                                                 |
| Services       Concernent         Reservices       Concernent         Porsionalis       Reservices         Reservices       Concernent         Robissanis       Reservices         Robissanis       Reservices         Robissanisrypis       <                                                                                                    |                                                                                                    | Активний 🗙 👻                                                                                                    |                                                                   |                                                                                                    |                                                                                          |
| Index names in the state is a state if a state is a state is a                                                                                                    | Железняк Євген                                                                                        |                                                                                                    |                                                                   |                                                                                                    |                                                                                          |
| Contrastic       Contrastic       Contrastic <th>профіль працівника &gt;</th> <th></th> <th></th> <th></th> <th></th>                                                                                                    | профіль працівника >                                                                                  |                                                                                                    |                                                                   |                                                                                                    |                                                                                          |
| International production         Ease of paginal participation         Ease of paginal participation         Ease pagenet participation         Ease pagenet participation         Ease pagenet participation         Ease pagenet participation         Ease pagenet participation         Ease pagenet participation         Ease pagenet participation         Ease pagenet participation         Ease pagenet pagenet pagenet pagenet pagenet pagenet pagene pagenet pagene pagenet pagenet pagenet pagenet pagene pagenet pag                                                                                                    | 📀 Вийти з еН                                                                                          | + новии працівник                                                                                                    |                                                                   | Exchopt B Excel                                                                                                    | Синхронізувати список з ЕСОЗ                                                             |
| Окранзація<br>Календар         Календар         Розклад         Пани лікувания<br>Лаб. заковленния<br>Календорумнихи<br>Календорумнихи<br>Календорумнихи<br>Календорумнихи<br>Календорумнихи<br>Календорумнихи<br>Календорумнихи<br>Календорумнихи<br>Калентоворобка<br>Статистика<br>Зайти<br>Калентоворобка<br>Статистика<br>Зайти<br>Калентоворобка<br>Статистика<br>Статистика<br>Статистика<br>Халентоворобка<br>Статистика<br>Статистика<br>Статистика<br>Статистика<br>Калентоворобка<br>Статистика<br>Статистика<br>Статистика<br>Калентоворобка<br>Статистика<br>Статистика<br>Калентоворобка<br>Статистика<br>Статистика<br>Калентоворобка<br>Статистика<br>Статистика<br>Калентоворобка<br>Статистика<br>Статистика<br>Калентоворобка<br>Статистика<br>Статистика<br>Калентоворобка<br>Статистика<br>Статистика<br>Калентоворобка<br>Статистика<br>Калентоворобка<br>Статистика<br>Калентоворобка<br>Статистика<br>Калентоворобка<br>Статистика<br>Калентоворобка<br>Статистика<br>Калентоворобка<br>Статистика<br>Калентоворобка<br>Статистика<br>Калентоворобка<br>Статистика<br>Калентоворобка<br>Статистика<br>Калентоворобка<br>Статистика<br>Калентоворобка<br>Статистика<br>Статистика | Р ПЕРВИЧНОИ МЕДИКО-С<br>Спеціаліст відділу кадрів                                                     | Всього працівників: 14                                                                                                    |                                                                   |                                                                                                    |                                                                                          |
| Органаца<br>Календар<br>Розклад         Срок Пасротнок Олеал Петріяна<br>Розклад         Саворотнок Олеал Петріяна<br>Календар<br>Розклад         Саворотнок Олеал Петріяна<br>Календар         Саворотнок Олеал Петріяна<br>Календар         Саворотнок Саворотнок<br>Календар         Саворотнок Олеал Петріяна<br>Календар         Саворотнок Олеал Петріяна<br>Календар         Саворотнок Олеал Петріяна<br>Календар         Саворотнок Олеал Саворотнок<br>Календар         Саворотнок Олеал Саворотнок<br>Календар         Саворотнок Саворотнок<br>Календар         Саворотнок Саворотнок<br>Календар         Саворотнок Саворотнок<br>Календар         Саворотнок Саворотнок<br>Календар         Саворотнок<br>Календар         Саворотнок                                                                                                    | Orașe din serie                                                                                       |                                                                                                    |                                                                   |                                                                                                    |                                                                                          |
| Пакадар         Personag         Personag         Carayya Burana           Пании Инувавния         Посада         Pone         Заклад         Сатууа BCO3           Даб. замовления         Посада         Pone         Заклад         Сатууа BCO3           Даб. замовления         Посада         Pone         Заклад         Сатууа BCO3           Даб. замовления         Посада         Pone         Saknap         Кативний           Паценти         Направления         Pone         Saknap         Сатуу BCO3           Посада         Pone         Saknap         Сатуу BCO3           Посада         Pone         Saknap         Сатуу BCO3           Посада         Pone         Saknap         Сатуу BCO3           Посада         Pone         Saknap         Сатуу BCO3           Посада         Pone         Saknap         Сатуу BCO3           Гатистика         Посада         Pone         Saknap         Сатуу BCO3           Гатистика         Посада         Pone         Saknap         Сатуу BCO3           Гатир BCO3         Гатир BCO3         Saknap         Сатуу BCO3         Saknap         Сатуу BCO3           Гатир BCO3         Гатир BCO3         Saknap         Сатуу BCO3 <td>брганізація</td> <td>Заворотнюк Олена Петрівна</td> <td>+380 (95) 878-78</td> <td>3-44 🖸 вілсутній</td> <td></td>                                                                                                    | брганізація                                                                                           | Заворотнюк Олена Петрівна                                                                                                    | +380 (95) 878-78                                                  | 3-44 🖸 вілсутній                                                                                                    |                                                                                          |
| ака и<br>ака замовлення<br>Ав. замовлення<br>Ав. документи<br>Дакларції<br>Журнали<br>Паценти<br>Направлення<br>Рецепти<br>Мад. висновки<br>Паценти<br>Мад. висновки<br>Пакеть абробка<br>Статистика<br>Заклад<br>Статус в ЕСОЗ<br>Герецук Тикур Федорович<br>Посада<br>Роль<br>Статус в ЕСОЗ<br>Роль<br>Статус в ЕСОЗ<br>Роль<br>Статус в ЕСОЗ<br>Статус в ЕСОЗ<br>СТатус в ЕСОЗ<br>СТатус в ЕСОЗ<br>СТатус в ЕСОЗ<br>СТатус в ЕСОЗ<br>СТатус в ЕСОЗ<br>СТатус в ЕСОЗ<br>СТатус в ЕСОЗ<br>СТатус в ЕСОЗ<br>СТатус в ЕСОЗ<br>СТатус в ЕСОЗ<br>СТатус в ЕСО                                                                                                 | Розклал                                                                                               | Не запрошений                                                                                                    | •                                                                 |                                                                                                    |                                                                                          |
| Паб. замовления         Посада         Пола         Сола (Спатуса БСОЗ)           Даб. замовления         Пікар загальної практики - сімейний лі         Лікар         Міська Лікарня №1         Активний           Декларації         Журнали         Пакера загальної практики - сімейний лі         Лікар         Міська Лікарня №1         Активний           Направления         Рецепти         Калараваній         Пісара         Роль         Заклад         Статусе ВСОЗ           Пакера аборобка         Посада         Роль         Заклад         Статусе ВСОЗ         Активний           Пакера аборобка         Посада         Роль         Заклад         Статусе ВСОЗ           Пакера аборобка         Посада         Роль         Заклад         Статусе ВСОЗ           Пакера аборобка         Посада         Роль         Заклад         Статусе ВСОЗ           Пакера аборобка         Посада         Роль         Заклад         Статусе ВСОЗ           Пакера аборобка         Посада         Роль         Заклад         Статусе ВСОЗ           Пакера аборобка         Пакера аборобка         Пакера         Федичний центр БМЦ ПМД на Контрактовій         Активний           Статусе ВСОЗ         Посада         Роль         Заклад         Статусе ВСОЗ                                                                                                    | Плани лікування                                                                                       | Поседе                                                                                                    | Port                                                              | 3awnan                                                                                                    | CTATIVO P ECOS                                                                           |
| Мад. документи<br>Дакларації       лікар за діленої практики «Сшенни Л                                                                                                    | Лаб. замовлення                                                                                       |                                                                                                    | T UND                                                             | Mieuro Biropuo Mit                                                                                                    | Augurum                                                                                  |
| декларації         Курнали         Такіраний         Направния         Редити         Нарельния         Рамяния         Рамяния         Рамяния         Рамяния         Рамяния         Рамяния         Рамяния         Рамяния         Рамяния         Рамяния         Рамяния         Посада       Роль       Заклад       Статус в ЕСОЗ         Лікар-тералевт       лікар       Медичний центр БМЦ ПМД на Контрактовій       Активний         Горарьський Олександр Карлович       + 380 (73) 656-78-26       в реtrovskyvrach22@yopmail.com       Катира рагальної практики - сімейний лі         Посада       Роль       Заклад       Статус в ЕСОЗ         Посада       Роль       Заклад       Статус в ЕСОЗ         Пакар загальної практики - сімейний лі                                                                                                    | Чед. документи                                                                                        | лікар загальної практики - сімейний лі                                                                                                    | лікар                                                             | міська лікарня № і                                                                                                    | АКТИВНИИ                                                                                 |
| Курнали<br>Тацірнти<br>Тараралення<br>Реценти<br>Кара дектао<br>Кара себкой         Грещук Тинур Федорович<br>Тараровнич         1         +380 (73) 568-69-77         © tereschuk77980@yopmail.com           Посада         Роль         Заклад         Статус в ЕСОЗ           Ликар-тералевт         лікар         Медичний центр БМЦ ПМД на Контрактовій         Активний           Торофіль         Посада         Роль         Заклад         Статус в ЕСОЗ           Тикар-тералевт         лікар         Медичний центр БМЦ ПМД на Контрактовій         Активний           Торофіль         Посада         Роль         Заклад         Статус в ЕСОЗ           Лікар загальної практики - сімейний лі.         Лікар         Вертоміки центр БМЦ ПМД на Контрактовій         Активний           Лікар загальної практики - сімейний лі.         Лікар         Медичний центр БМЦ ПМД на Контрактовій         Активний                                                                                                    | Іекларації                                                                                            |                                                                                                    |                                                                   |                                                                                                    |                                                                                          |
| Паціенти       нарадлення       Редерствити       1 + 380 (73) 568-69-77       1 tereschuk77980@yopmail.com         Мад. висновани       Посада       Роль       Заклад       Статус в ЕСОЗ         Лакента оброка       Тикер-тералевт       Пікар       Медичний центр ЕМЦ (ПМД на Контрактовій       Активний         Заклад       Статус в ЕСОЗ       Посада       Роль       Заклад       Статус в ЕСОЗ         Профіль       Посада       Роль       Заклад       Статус в ЕСОЗ         Профіль       Посада       Роль       Заклад       Статус в ЕСОЗ         Профіль       Посада       Роль       Заклад       Статус в ЕСОЗ         Профіль       Посада       Роль       Заклад       Статус в ЕСОЗ         Профіль       Посада       Роль       Заклад       Статус в ЕСОЗ         Профіль       Посада       Роль       Заклад       Статус в ЕСОЗ         Профіль       Посада       Роль       Заклад       Статус в ЕСОЗ         Профіль       Посада       Роль       Заклад       Статус в ЕСОЗ         Приар загальної практики- сімейний лі       Лікар       Медичний центр ЕМЦ ПИД на Контрактовій       Активций         Приар загальної практики- сімейний лі       Лікар       Амбулаторія БМЦ ПИД N                                                                                                    | Журнали                                                                                               |                                                                                                    |                                                                   |                                                                                                    |                                                                                          |
| Направлення<br>Рецепти<br>Мед. висовики<br>Пакента обробка<br>Загита<br>Канад (с-Stock)       Грециух Тикух Федорович<br>Герециух Тикух Федорович<br>Герециух Тикух Федорович<br>Герециух Тикух Федорович<br>Герециух Тикух Федорович<br>Герециух Тикух Федорович<br>Герециух Тикух Федорович<br>Герециух Тикух Федорович<br>Герециух Тикух Федорович<br>Герециух Тикух Федорович<br>Герециух Тикух Федорович<br>Герециух Тикух Федорович<br>Герециих Тикух Федорович<br>Герециих Тикух Федорович<br>Герециих Тикух Федорович<br>Герециих Тикух Федорович<br>Герециих Тикух Федорович<br>Герециих Тикух Федорович<br>Герециих Тикух Федорович<br>Герециих Тикух Федорович<br>Герециих Тикух Федорович<br>Герециих Тикух Федорович<br>Герециих Тикух Федорович<br>Герециих Тикух Федорович<br>Герециих Тикух Федорович<br>Герециих Федорович<br>Герециих Берециих Федорович<br>Герециих Федорович<br>Герециих Федорович<br>Герециих Федорович<br>Г                                                                                                    | Пацієнти                                                                                              |                                                                                                    |                                                                   |                                                                                                    |                                                                                          |
| Реценти<br>Мад. вконовкий<br>Пакити обробка<br>Статистика<br>Заки<br>Номенклатури<br>Солад (e-Stock)         Посада         Роль         Заклад         Статус в ЕСОЗ           Проф/пь<br>Проф/пь         Посада         Роль         Заклад         Статус в ЕСОЗ           Проф/пь<br>Посада         Роль         Заклад         Статус в ЕСОЗ           Посада         Роль         Заклад         Статус в ЕСОЗ           Посада         Роль         Заклад         Статус в ЕСОЗ           Посада         Роль         Заклад         Статус в ЕСОЗ           Посада         Роль         Заклад         Статус в ЕСОЗ           Посада         Роль         Заклад         Статус в ЕСОЗ           Посада         Роль         Заклад         Статус в ЕСОЗ           Посада         Роль         Заклад         Статус в ЕСОЗ           Лікар загальної практики - сімейний лі         лікар         Медичний центр БМЦ ПМД на Контрактовій         Активний                                                                                                    | Направлення                                                                                           | Терещук Тимур Федорович                                                                                                    | 🖕 +380 (73) 568-6 <sup>1</sup>                                    | 2-77 🛛 tereschuk77980@yopmail.com                                                                                                    |                                                                                          |
| Мар. висновии<br>Пакета обробка<br>Статистика<br>звли<br>чоменклатури<br>Склад (e-Stock)         Посада         Роль         Заклад         Статус в ЕСОЗ           Профль         Статус в СоЗ         Лікар-терапевт         лікар         Медичний центр БИЦ ПИД на Контрактовій         Активний           Профль         Статус в ЕСОЗ         Статус в ЕСОЗ         Статус в ЕСОЗ         Статус в ЕСОЗ           Профль         Посада         Роль         Статус в ЕСОЗ         Статус в ЕСОЗ           Посада         Роль         Заклад         Статус в ЕСОЗ           Лікар загальної практики - сімейний лі         Лікар         Медичний центр БИЦ ПИД на Контрактовій         Активний           Лікар загальної практики - сімейний лі         Лікар         Акфулаторія БИЦ ПИД NP1         Не надісланий                                                                                                    |                                                                                                    |                                                                                                    |                                                                   |                                                                                                    |                                                                                          |
| Пакатна обробка         Лікар         Медичний центр БМЦ ПІМД на Контрактовій         Активний           Статистика         Заіти         Ноканскатури         -         -         -         -         -         -         -         -         -         -         -         -         -         -         -         -         -         -         -         -         -         -         -         -         -         -         -         -         -         -         -         -         -         -         -         -         -         -         -         -         -         -         -         -         -         -         -         -         -         -         -         -         -         -         -         -         -         -         -         -         -         -         -         -         -         -         -         -         -         -         -         -         -         -         -         -         -         -         -         -         -         -         -         -         -         -         -         -         -         -         -         -         -         -         <                                                                                                    | Рецепти                                                                                               | •                                                                                                    |                                                                   |                                                                                                    |                                                                                          |
| Статистика<br>Звіти<br>Номенклатури<br>Склад (e-Stock)<br>Профіль<br>Профіль<br>Продаларної практики - сімейний пі пікар Медичний центр БАЦ ПІАД на Контрактовій Активний<br>Лікар загальної практики - сімейний пі пікар Амбулаторія БАЦ ПІАД на Контрактовій <u>Активний</u>                                                                                                    | Рецепти<br>Мед. висновки                                                                              | Посада                                                                                                    | Роль                                                              | Заклад                                                                                                    | Статус в ЕСОЗ                                                                            |
| авти<br>4ониниклатури<br>Склад (e-Stock)<br>Профіль<br>Профіль<br>Профаль<br>Посада Роль Заклад Статус в ЕСОЗ<br>Лікар загальної практики - сімейний лі Лікар Медичний центр ЕЛЦ ПЛД на Контрактовій Активний<br>Лікар загальної практики - сімейний лі Лікар Нецичний центр ЕЛЦ ПЛД на Контрактовій <u>Активний</u>                                                                                                    | <sup>2</sup> ецепти<br>Мед. висновки<br>Такетна обробка                                               | Осада Лікар-тералевт                                                                                                    | Роль                                                              | Заклад<br>Медичний центо БМЦ ПМД на Контоактовій                                                                                                    | Статус в ЕСОЗ                                                                            |
| аманклатури<br>Экрад (e-Stock)<br>профіль<br>Посада Роль Заклад Статус в ЕСОЗ<br>Лікар загальної практики - сімейний лі Лікар Медичний центр БАЦ ПЛД на Контрактовій А <u>ктивний</u><br>Лікар загальної практики - сімейний лі Лікар Медичний центр БАЦ ПЛД на Контрактовій <u>Активний</u>                                                                                                    | Рецепти<br>Иед. висновки<br>Јакетна обробка<br>Статистика                                             | Посада<br>Лікар-терапевт                                                                                                    | Роль<br>лікар                                                     | Заклад<br>Медичний центр БМЦ ПМД на Контрактовій                                                                                                    | Статус в ЕСОЗ<br>Активний                                                                |
| Склад (e-Stock)         Петровський Олександр Карлович         +380 (73) 656-78-26         © petrovskyvrach22@yopmail.com           Трофіль         Посада         Роль         Заклад         Статус в ЕСОЗ           Лікар загальної практики - сімейний лі         Лікар         Медичний центр БАЦ ПИД на Контрактовій         Активний           Лікар загальної практики - сімейний лі         Лікар         Амбулаторія БАЦ ПИД на Контрактовій         Активний                                                                                                    | Рецепти<br>Иед. висновки<br>Пакетна обробка<br>Статистика<br>Авіти                                    | Посада<br>Лікар-терапевт                                                                                                    | Роль<br>лікар                                                     | Заклад<br>Медичний центр БМЦ ПМД на Контрактовій                                                                                                    | Статус в ЕСОЗ<br>Активний                                                                |
| Порофиль         Породеский Олександр Карловни         4 -380 (73) 656-78-26         В petrovskyvrach22@yopmail.com           Профиль         Посада         Роль         Заклад         Статус в ЕСОЗ           Лікар загальної практики - сімейний лі         Лікар         Медичний центр БМЦ ПМД на Контрактовій         Активний           Лікар загальної практики - сімейний лі         Лікар         Амбулаторія БМЦ ПМД NP1         Не надісланий                                                                                                    | Рецепти<br>Мед. висновки<br>Такетна обробка<br>Статистика<br>Звіти<br>Чоменклатури                    | Осада<br>Лікар-терапевт                                                                                                    | Роль<br>лікар                                                     | Заклад<br>Медичний центр БМЦ ПМД на Контрактовій                                                                                                    | Статус в ЕСОЗ<br>Активний                                                                |
| профіль Статус в ЕСОЗ<br>Посада Роль Заклад Статус в ЕСОЗ<br>Лікар загальної практики - сімейний лі лікар Медичний центр ЕМЦ ПМД на Контрактовій Активний<br>Лікар загальної практики - сімейний лі лікар Амбулаторія БМЦ ПМД №1 (Не надісланий)                                                                                                    | Рецепти<br>Иед. висновки<br>Такетна обробка<br>Этатистика<br>Звіти<br>Номенклатури<br>Ахиад (e-Stock) | о Посада<br>Лікар-терапевт                                                                                                    | Роль<br>лікар                                                     | Заклад<br>Медичний центр БМЦ ПМД на Контрактовій                                                                                                    | Статус в ЕСОЗ<br>Активний                                                                |
| Посада         Роль         Заклад         Статус в ЕСОЗ           Лікар загальної практики - сімейний ліш         Лікар         Медичний центр ЕМЦ ПМД на Контрактовій         Активний           Лікар загальної практики - сімейний ліш         Лікар         Активний         Не надісланий                                                                                                    | Рецепти<br>Аед. висновки<br>Лакетна обробка<br>Этатистика<br>Веіти<br>Оконеклатури<br>Эклад (e-Stock) | Посада<br>Лікар-терапевт<br>Лікар-терапевт<br>Петровський Олександр Карло                                                                                                    | Роль<br>лікар                                                     | Заклад<br>Медичний центр БМЦ ПМД на Контрактовій                                                                                                    | Статус в ЕСОЗ                                                                            |
| Лікар загальної практики - сімейний лі… лікар Медичний центр БМЦ ПМД на Контрактовій Активний<br>Лікар загальної практики - сімейний лі… лікар Амбулаторія БМЦ ПМД №1 Не надісланий                                                                                                    | Рецепти<br>Иед. висновки<br>Јакетна обробка<br>Статистика<br>Зейти<br>Иоменклатури<br>Склад (e-Stock) | Посада<br>Лікар-терапевт<br>Петровський Олександр Карло                                                                                                    | Роль<br>лікар                                                     | Заклад<br>Медичний центр БМЦ ПМД на Контрактовій<br>-26 🕿 petrovskyvrach22@yopmail.com                                                                                | Статус в ЕСОЗ<br>Активний                                                                |
| Лікар загальної практики - сімейний лі… лікар Амбулаторія БМЦ ПМД №1 Не надісланий.                                                                                                    | Рецепти<br>Мед. висновки<br>Пакетна обробка<br>Статистика<br>Зайти<br>Моменклатури<br>Склад (e-Stock) | Посада<br>Лікар-терапевт<br>Петровський Олександр Карло<br>Че ангримения<br>Посада                                                                                                    | Роль<br>лікар<br>Эвич с +380 (73) 656-76<br>Роль                  | Заклад<br>Медичний центр БМЦ ПМД на Контрактовій<br>-26 🔹 petrovskyvrach22@yopmail.com<br>Заклад                                                                      | Статус в ЕСОЗ<br>Активний<br>                                                            |
|                                                                                                    | Рецепти<br>Мед. висновки<br>Пакетна обробка<br>Статистика<br>Звіти<br>Номенклатури<br>Аклад (e-Stock) | Посада<br>Лікар-терапевт<br>Петровський Олександр Карпо<br>Госада<br>Лікар загальної практики - сімейний лі                                                                           | Роль<br>лікар<br>ранч с +380 (73) 656-76<br>Роль<br>лікар         | Заклад<br>Медичний центр БМЦ ПМД на Контрактовій<br>-26 е реtrovskyvrach22@yopmail.com<br>Заклад<br>Медичний центр БМЦ ПМД на Контрактовій                            | Статус в ЕСОЗ<br><u>Активний</u>                                                         |
|                                                                                                    | Рецепти<br>Мед. висновки<br>Такистна обробка<br>Этатистика<br>Ваїти<br>Коменклатури<br>Жлад (e-Stock) | Посада<br>Лікар-терапевт<br>Петровський Олександр Карпо<br>Ре загровський Олександр Карпо<br>Посада<br>Лікар загальної практики - сімейний л<br>Лікар загальної практики - сімейний л | Роль<br>лікар<br>Вич с +380 (73) 656-78<br>Роль<br>лікар<br>лікар | Заклад<br>Медичний центр БМЦ ПМД на Контрактовій<br>-26 е реtrovskyvrach22@yopmail.com<br>Заклад<br>Медичний центр БМЦ ПМД на Контрактовій<br>Амбулаторія БМЦ ПМД не1 | Статус в ЕСОЗ<br>Астивний<br>Статус в ЕСОЗ<br>Статус в ЕСОЗ<br>Астивний<br>Не надісланий |

5. Заповнити дані авторизації та контакти. Для цього потрібно перейти в режим редагування та занести електронну пошту.

| Contract   Contract   Contr                                                                                                    | Вийти 🕞 |
|----------------------------------------------------------------------------------------------------|---------|
| Secures Secures Secure Pariade Secure Pariade Pariade Pariade Pariade   Constructioner Constructioner C                                                                                                    |         |
| Meredanise Carret   Meredanise Carret   Carretuario   Martin Endanismis   Martin Endanismis <td></td>                                                                                                    |         |
| Image: Contract of additional contract of additional cont |         |
| Mitter Internetwork Matrix Magine   Conclusion: Walking Magine   Moneulastic: Walking Magine   Moneulastic: W                                                                                                    | 3: Винк |
| Praviaujis   Kaneugap   Posknad   Posknad </td <td></td>                                                                                                    |         |
| Календар Стать жіноча   Розклад Ала народження   Лани лікування   Лаб. заковлення   Лаб. заковлення   Алб. заковлення   Алб. заковлення   Вларосити в систему ЕсоЗ заковленны   Вларосити в систему   Кола в съсков.                                                                                                    |         |
| Сволкад       Дата народження       12.06.1982         Плани лікування       Лаб. заковлення         Дака народження       12.06.1982         Мад. документи       Дака народження       12.06.1982         Мад. документи       С. Сактами Націй 24       С. Редагувати дана         Дака народження       С. Редагувати дана       С. Редагувати дана         Мар. документи       С. Редагувати дана       С. Редагувати дана         Мар. документи       С. Редагувати дана       С. Редагувати дана         Мар. докумения       Накана вороджения       С. Редагувати дана         Мар. докумения       Накана вороджения       С. Редагувати дана         Мар. вокновии       Накана вороджения       С. Редагувати дана         Мар. вокновии       Нацирания       12.130         Паканта обробка       Наманка вокова       Б. Пацира восоз. Вид до<br>Наманклагури       Б. Поробль         Статистика       Номенклагури       Б. Поробль       К. Облар (с. Stock)       Б. Поробль         В. Профіль       Бапросити в систему       Б. Поробль       Б. Бапросити в систему       Б. Бапросити в систему                                                                                                    |         |
| Плани лікування         Доб. замовлення         Мал. документи         Допорації         Мал. документи         Допорації         Мал. документи         Допорації         Мал. документи         Допорації         Мал. документи         Допорації         Мал. документи         Допорації         Мал. документи         Документи         Допорації         Мал. документи         Допорації         Мал. документи         Допорацієнти         Мар. висновин         Пачетна обробна         Статистика         Ваїти         Номенклатури         Conag (e-Stock)         В Профіль         Дорошти в систему         Дапросити в систему                                                                                                    |         |
| Ав. Заковления       Паб. Заковления         №       Ав. Заковления         №       Ав. заковления         №       Авкларації         №       Авкларації         №       Авкларації         №       Авкларації         №       Авкларації         №       Авкларації         №       Авкларації         №       Авкларації в систему ECO3 та контакти /         №       Рецепти         №       Рецепти         №       Нановаления         №       Пакетна обробка         №       Наниста обробка         №       Тотатистика         №       Ваїти         №       Номенклатури         №       Склад (с-Stock)         №       Профіль         Вапросити в систему                                                                                                    |         |
| <ul> <li>№ Мед. документи</li> <li>№ Докларації</li> <li>№ Акларації</li> <li>№ Мурнали</li> <li>№ Пацієнти</li> <li>№ Мед. висновки</li> <li>№ Мед. висновки</li> <li>№ Мед. висновки</li> <li>№ Мед. висновки</li> <li>№ Мед. висновки</li> <li>№ Мед. висновки</li> <li>№ Пакетна обробка</li> <li>№ Статистика</li> <li>Віли</li> <li>№ Моменклатури</li> <li>€ Склад (с-Stock)</li> <li>В Профіль</li> <li></li> <li></li> <li>Вапросити в систему</li> </ul>                                                                                                    |         |
| <ul> <li>Декларації</li> <li>Декларації</li> <li>Хурнали</li> <li>Пацієнти</li> <li>Направлення</li> <li>Рецепти</li> <li>Мед. висновки</li> <li>Пакетна обробка</li> <li>Статистика</li> <li>Взіти</li> <li>Номенклатури</li> <li>Склад (с-Stock)</li> <li>Апрофіль</li> <li>Срану в систему в систему в</li></ul>                                       |         |
| №         Мурнали           №         Пацієнти           №         Направлення           №         Рецепти           №         Рецепти           №         Пакетна обробка           №         Пакетна обробка           №         Пакетна обробка           №         Статистика           №         Неаlth24 ID           №         Сатистика           №         Неаlth24 ID           №         Неаlth24 ID           №         Неаlth24 ID           №         Неаlth24 ID           №         Неаlth24 ID           №         Неаlth24 ID           №         Неаlth24 ID           №         Неаlth24 ID           №         Нацизанов           №         Неаlth24 ID           №         Неаlth24 ID           №         Неаlth24 ID           №         Неаlth24 ID           №         Номенклатури           №         Колад (e-Stock)           №         Номер телефону           №         1430(95) 878-78-44           ●                                                                                                    |         |
| В Пацієнти         № Направлення         № Рецепти         № Мед. висновки         № Пакетна обробка         № Пакетна обробка         № Пакетна обробка         № Пакетна обробка         № Пакетна обробка         № Пакетна обробка         № Пакетна обробка         № Пакетна обробка         № Пакетна обробка         № Пакетна обробка         № Пакетна обробка         № Пакетна обробка         № Пакетна обробка         № Пакетна обробка         № Конд (e-Stock)         № Профіль                                                                                                    |         |
| №       Направления        Адні авторизації в систему ЕСОЗ та контакти /         №       Рецепти        /       /         №       Мед. висновки        /       /         №       Пакетна обробка        12130         №       Сатистика       E-mail       /       /         №       Заїни       baton57@yopmail.com/       •         №       Килад (e-Stock)       Номер телефону       мобільний       +380(95) 878-78-44       •         8       Профіль       Запросити в систему                                                                                                    |         |
| №         Рецепти         Адин авторизаци в систему съоз га контакти ¿           №         Мад. висновки            №         Пакетна обробка         Health24 ID           №         Статистика         E-mail<br>(Baia в E003 Biaja po<br>Howenknarypu         baton57@yopmail.com/           №         Килад (e-Stock)         Номер телефону         моб/льний         +380(95) 876-78-44           8         Профіль         Запросити в сисстему                                                                                                    |         |
| № Мад. висновани       Неаlth24 ID       12130         № Статистика       Е-mail<br>(Вија в соза. вија до<br>Наменналури       Бабло 2000 вија до<br>наменналури       Бабло 2000 вија до<br>наменналури         № Склад (е-Stock)       Номер телефону       мсСільний       +380(95) 878-78-44           8 Профіль       Запросити в сисстему       Запросити в сисстему                                                                                                    |         |
| Влакетна обробна       Health24 ID       12130         Остатистика       E-mail       Banno Statig до Health24 ID       baton57@yopmail.com         Вали Номенклатури       Baton57@yopmail.com       Image: Statig до Health24 ID       baton57@yopmail.com         Конад (e-Stock)       Howep телефону       Mo0(InbHMЙ       +330(95) 876-78-44       Image: Statig до Health24 ID         В Профіль       Запросити в систему       Statig до Health24 ID       Image: Statig до Health24 ID       Image: Statig до Health24 ID                                                                                                    |         |
| Остатистика         E-mail           Виля ЕСОЗ. Вид до<br>Номенклатури         Balaro           Номенклатури         Homep телефону           McGiльний         +380(95) 878-78-44                                                                                                    |         |
| Ваїти         Неайл24 може         Вайла (дуорглавский)           Номенклатури         відрінятися)           Склад (e-Stock)         Номер телефону           Капрофіль         Запросити в систему                                                                                                    |         |
| Профіль         Номер телефону         мсбільний         +380(95) 878-78-44         ●           8         Профіль         Запросити в систему         Sanpocuru в систему         Валросити в систему         Валросити в систему         Валрос                                                                                                    |         |
| В Профіль Запросити в систему                                                                                                    |         |
| 8 Профіль Запросити в систему                                                                                                    |         |
| 8 Профіль Запросити в систему                                                                                                    |         |
| Запросити в систему                                                                                                    |         |
|                                                                                                    |         |
| Зверетти Скасувати                                                                                                    |         |
|                                                                                                    |         |
|                                                                                                    |         |
| <<                                                                                                    |         |

6. Натиснути кнопку «Зберегти» та «Запросити в систему»

| ក្មាំ Health <sup>24</sup>        | Організація                              |                          |                          |                      | Запрошення працівника<br>Успішно надіслано на пош-<br>працівника |
|-----------------------------------|------------------------------------------|--------------------------|--------------------------|----------------------|------------------------------------------------------------------|
|                                   | Заклади Відділ                           | ення Приміщення          | Ліжка Працівники         | Види медичних послуг | Ролі праці                                                       |
|                                   | < Назад                                  |                          |                          |                      | Дані, які надсилаються до ЕСОЗ: (Вичк)                           |
| Железняк Євген                    |                                          |                          | Сторінка п               | рацівника            |                                                                  |
| 🔗 Вийти з еН                      |                                          |                          |                          |                      |                                                                  |
| ЦЕНТР ПЕРВИЧНОЙ МЕДИКО-С          |                                          | ПБ                       | Заворотнюк Олена Петрівн | a                    | /                                                                |
| Спеціаліст відділу кадрів         | 0                                        | Стать                    | жіноча                   |                      |                                                                  |
| 🕥 Організація                     |                                          | Дата народження          | 12.06.1982               |                      |                                                                  |
| Календар                          |                                          |                          |                          |                      |                                                                  |
| Розклад                           | Працівник не запрош<br>до системи Health | ений<br>24               |                          |                      |                                                                  |
| Плани лікування                   | / Редагувати да                          | H                        |                          |                      |                                                                  |
| Д Лаб. замовлення Паб. замовлення |                                          |                          |                          |                      |                                                                  |
| — Мед. документи<br>7. Пекларації |                                          |                          |                          |                      |                                                                  |
| ] Журнали                         |                                          |                          |                          |                      |                                                                  |
| 3 Пацієнти                        | <ul> <li>Дані авториза</li> </ul>        | ції в систему ЕСОЗ та ко | нтакти 🖊                 |                      |                                                                  |
| в Направлення                     |                                          |                          |                          |                      |                                                                  |
| Рецепти                           | Health24 ID                              | 12130                    |                          |                      |                                                                  |
| Мед. висновки                     | E-mail<br>(Вхід в ЕСОЗ. Вхід до          | hater 70 marsh           |                          |                      |                                                                  |
| Пакетна обробка                   | Health24 може<br>відрізнятися)           | batons/@yopmail.         | com                      | •                    |                                                                  |
| ) Статистика                      | Номер телефону                           | мобільний                | +380(95) 878-78-44       |                      |                                                                  |
| В ЗВІТИ                           |                                          |                          |                          |                      |                                                                  |
| 🔍 Склад (e-Stock)                 |                                          |                          | -                        |                      |                                                                  |
| ~                                 | 200000000000000000000000000000000000000  | 4                        |                          |                      |                                                                  |
|                                   | Запросити в с                            | increm,                  |                          |                      |                                                                  |
| 🖇 Профіль                         |                                          |                          |                          |                      |                                                                  |
|                                   |                                          |                          |                          |                      |                                                                  |
|                                   | <ul> <li>Документи пр</li> </ul>         | ацівника                 |                          |                      | •                                                                |
|                                   | РНОКПП (ІНН)                             | 3302107602               |                          |                      |                                                                  |